# NOKIA Nseries

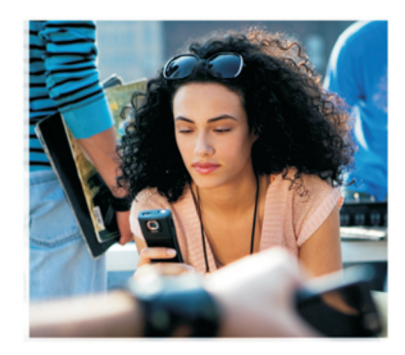

# Logiciels additionnels

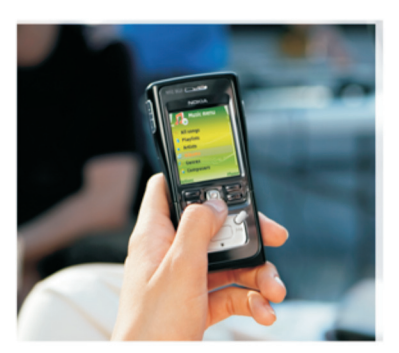

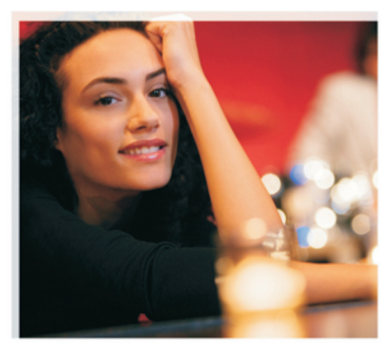

Nokia N91 8 Go Nokia N91-2

#### À PROPOS DES APPLICATIONS COMPLÉMENTAIRES POUR VOTRE NOKIA N91-2

Dans la mémoire de votre appareil et sur le CD-ROM fourni dans le coffret de du produit, vous trouverez des applications complémentaires développées par Nokia et par des tires. Le contenu et la disponibilité des applications et des services peut varier en fonction du pays, du revendeur et/ou de l'opérateur réseau. Les applications et des informations complémentaires concernant l'utilisation des applications sur le site www.nokia.com/support sont disponibles dans les langues sélectionnées uniquement.

Certaines opérations et fonctionnalités dépendent de la carte SIM et/ou du réseau, du MMS ou de la compatibilité des appareils et des formats de contenus pris en charge. Certains services sont sujets à une facturation distincte.

#### EXCLUSION DE GARANTIE

Les applications tierces fournies avec votre appareil peuvent avoir été créées par des personnes ou des entités qui ne sont pas affiliées ou liées à Nokia et peuvent être la propriété de ces personnes ou entités. Nokia ne détient pas de droits d'auteur ou de droits de propriété intellectuelle pour les applications de fournisseurs tiers. En tant que tel, Nokia ne peut en aucun cas être tenu responsable de toute assistance aux utilisateurs finaux, du fonctionnement de ces applications, ni des informations présentées dans les applications ou les documents. Nokia ne fournit aucune garantie concernant les applications de fournisseurs tiers.

EN UTILISANT LES APPLICATIONS, VOUS RECONNAISSEZ QUE CELLES-CI SONT FOURNIES EN L'ÉTAT SANS GARANTIE DE QUELQUE NATURE QUE CE SOIT, EXPRESSE OU IMPLICITE, DANS LES LIMITE PRÉVUES PAR LA LOI EN VIGUEUR. VOUS RECONNAISSEZ ÉGALEMENT QUE NI NOKIA, NI SES AFFLIES NE FONT AUCUNE DÉCLARATION ET NE DONNENT AUCUNE GARANTIE EXPRESSE OU IMPLICITE, Y COMPRIS, MAIS SANS SY LIMITER, LES GARANTIES DE PROPRIÉTÉ, DE QUALITÉ MARCHANDE OU D'ADÉQUATION À UN USAGE PARTICULIER OU LES GARANTIES QUE LES APPLICATIONS NE VIOLERONT PAS LES BREVETS, DROITS D'AUTEUR, MARQUES COMMERCIALES OU AUTRES DROIT D'UN TIERS.

#### © 2006 Nokia. Tous droits réservés.

Nokia, Nokia Connecting People, Nseries, N91, Pop-Port et Visual Radio sont des marques commerciales ou des marques déposées de Nokia Corporation. Nokia tune est une marque sonore de Nokia Corporation. Les autres noms de produits et de sociétés mentionnés dans ce document peuvent être des marques commerciales ou des noms de marques de leurs détenteurs respectifs. Nokia applique une méthode de développement continu. Par conséquent, Nokia se réserve le droit d'apporter des changements et des améliorations à tout produit décrit dans ce document, sans aucun préavis.

NOKIA CORPORATION NOKIA MULTIMEDIA MARKETING P.O. BOX 100, FIN-00045 NOKIA GROUP, FINLANDE TÉL +358 7180 08000 FAX +358 7180 34016 WWW.NOKIA.COM

EDITION 1 FR, 9254731

# Sommaire

| Introduction               | 4      |
|----------------------------|--------|
| Services réseau<br>Support | 4<br>4 |
| Pour votre appareil        | 5      |
| Nokia Podcasting           | 5      |
| Quickoffice                | 9      |
| Adobe Reader               | 11     |
| Pour votre PC              | 13     |
| Nokia PC Suite             | 13     |

## Introduction

Numéro de modèle : Nokia N91-2

Ci-après désigné sous le nom de Nokia N91.

Votre Nokia N91 est un appareil multimédia intelligent et puissant. Plusieurs applications sont fournies par Nokia et différents développeurs de logiciels tiers pour vous permettre de profiter plus pleinement encore de votre Nokia N91.

Certaines des applications proposées sont stockées sur le disque dur ou dans la mémoire de l'appareil, d'autres sont sur le CD-ROM fourni avec l'appareil.

La disponibilité des applications peut varier en fonction de votre pays ou des revendeurs.

Pour utiliser certaines applications, vous devez accepter les conditions de licence qui s'y rattachent.

Vous devez installer les applications qui se trouvent sur le CD-ROM sur une PC compatible avant de pouvoir les utiliser.

## Services réseau

Pour pouvoir utiliser le téléphone, vous devez disposer des services fournis par un opérateur de téléphonie mobile.

De nombreuses fonctions nécessitent des fonctionnalités réseau spéciales. Il se peut que ces fonctionnalités ne soient pas disponibles sur tous les réseaux ; sur certains réseaux, des accords spécifiques avec votre fournisseur de services peuvent être nécessaires pour pouvoir les utiliser. Votre fournisseur de services peut vous transmettre des instructions d'utilisation et vous expliquer les frais qui en découlent. Certains réseaux peuvent présenter des restrictions qui affecteront la manière dont vous utiliserez les services réseau. Par exemple, certains réseaux ne prennent pas en charge tous les caractères et services spécifiques à une langue.

## Support

Les applications fournies par des développeurs de logiciels tiers sont prises en charge par ces derniers. Si vous rencontrez de problèmes avec une application, consultez le support sur le site Web correspondant. Voir liste des liens Internet à la fin de chaque chapitre d'application dans ce manuel.

# Pour votre appareil

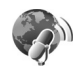

#### **Nokia Podcasting**

La technologie podcast permet de placer du contenu audio ou vidéo sur Internet au moyen des technologies RSS ou ATOM afin que celui-ci soit lisible par les appareils mobiles et les PC.

Grâce à l'application Nokia Podcasting, vous pouvez rechercher, découvrir, vous abonner et télécharger des podcasts Over-the-Air, et écouter, gérer et partager des podcasts audio et vidéo avec votre appareil.

Pour ouvrir l'application Podcasting, appuyez sur G et sélectionnez Download! > Podcasting.

#### Paramètres

Avant d'utiliser Nokia Podcasting, vous devez configurer votre connexion et télécharger les paramètres requis.

La méthode de connexion recommandée est le LAN sans fil (WLAN). Avant d'utiliser d'autres types de connexions, vérifiez les conditions d'utilisation et les conditions tarifaires applicables auprès de votre prestataire de services. Par exemple, un plan de données à tarif fixe peut vous permettre de transférer de grandes quantités de données pour le prix d'un forfait mensuel.

Pour rechercher les WLAN (LAN sans fil) disponibles dans le rayon de portée, appuyez sur 🚱 et sélectionnez Tools > Connex. > WLAN dispo..

Pour créer un point d'accès Internet dans un réseau, sélectionnez Options > Définir pt d'accès.

#### Paramètres de connexion

Pour modifier les paramètres de connexion, appuyez sur g et sélectionnez Download! > Podcasting > Options > Paramètres > Connexion. Définissez les éléments suivants :

Pt d'accès par déf. - Pour sélectionner le point d'accès à utiliser pour la connexion Internet.

Recherch. URL service - Pour définir le service de recherche de podcast voulu dans Rechercher.

#### Paramètres de téléchargement

Pour modifier les paramètres de connexion, appuyez sur g et sélectionnez Download! > Podcasting > Options > Paramètres > Téléchargement. Définissez les éléments suivants : Enregistrer dans - Pour définir l'emplacement où vous souhaitez enregistrer vos podcasts. Pour une meilleure utilisation de l'espace de stockage, nous vous recommandons de sélectionner le disque dur.

**Intervalle mise à jour** – Pour définir la fréquence de mise à jour des podcasts.

**Date proch. mise à jr** - Pour définir la date de la prochaine mise à jour automatique.

Heure proch. mise à jr - Pour définir l'heure de la prochaine mise à jour automatique.

Les mises à jour automatiques ne sont effectuées que si un point d'accès spécifique par défaut a été sélectionné et que l'application Nokia Podcasting est en cours d'exécution. Si l'application n'est pas lancée, les mises à jour automatiques sont désactivées.

Limite télécharg. - Pour définir la quantité d'espace mémoire réservée aux téléchargement de podcasts.

Si la limite est dépassée – Pour définir ce que doit faire l'appareil si les contenus téléchargés dépassent les limites autorisées.

La configuration de l'application pour récupérer automatiquement des podcasts peut entraîner la transmission de volumes des données importants par le biais du réseau de votre prestataire de services. Contactez votre prestataire de services pour plus d'informations sur les frais liés à la transmission de données.

Pour restaurer les paramètres par défaut, sélectionnez Options > Rétablir param. défaut dasn la vue Paramètres.

#### Fonction de recherche

Cette fonction vous permet de rechercher des podcasts par mot-clé ou par titre.

Le moteur de recherche utilise le service de recherche de podcast configuré dans Podcasting > Options > Paramètres > Connexion > Recherch. URL service.

Pour rechercher des podcasts, appuyez sur  ${}^{G}$  et sélectionnez Download! > Podcasting > Rechercher, puis saisissez les mots clés voulus.

Conseil ! La recherche s'effectue sur les titres des podcasts et les mots clés utilisés dans les descriptions, non sur des épisodes spécifiques. Une recherche par thèmes généraux, comme le football ou le hip-hop donne généralement de meilleurs résultats qu'une recherche par nom d'équipe ou d'artiste.

Pour vous abonner à une ou plusieurs chaîne(s) marquée(s) et les ajouter dans vos **Podcasts**, sélectionnez **S'abonner**. Vous pouvez également ajouter un podcast à la liste en sélectionnant celui de votre choix. Pour lancer une nouvelle recherche, sélectionnez Options > Nouvelle recherche.

Pour accéder au site Web du podcast, sélectionnez **Options > Ouvrir la page Web** (requiert une connexion réseau).

Pour visualiser les détails d'un podcast, sélectionnez Options > Description.

Pour envoyer un ou plusieurs podcasts vers un autre appareil compatible, sélectionnez **Options** > **Send**.

Les options disponibles peuvent varier.

#### Annuaires

Cette application vous permet de rechercher de nouveaux épisodes de podcasts auxquels vous pouvez vous abonner, en vous offrant la possibilité de créer et d'ouvrir des répertoires situés sur le Web.

Pour ouvrir l'application Annuaires, appuyez sur { et sélectionnez Download! > Podcasting > Annuaires.

Le contenu des annuaires est modifié. Sélectionnez le dossier voulu pour le mettre à jour (connexion réseau requise). Lorsque le dossier change de couleur, appuyez à nouveau sur le joystick pour l'ouvrir.

Les annuaires peuvent contenir des podcasts très connus, classés par popularité ou par thème.

Pour ouvrir la rubrique voulue, appuyez sur le joystick. La liste des podcasts qu'il contient s'affiche.

Pour vous abonner à un podcast et l'ajouter à votre sélection, choisissez le titre de celui-ci et appuyez sur le joystick. Après vous êtes abonné à des épisodes d'un podcast, vous pouvez les télécharger, les gérer et les visualiser dans l'application Podcasts.

Pour ajouter un dossier ou un répertoire, sélectionnez **Options > Nouveau > Annuaire Web ou Dossier.** Sélectionnez un intitulé, l'URL du fichier .opml (Outline Processor Markup Language) et Effectué.

Pour modifier le dossier, le lien Web ou l'annuaire Web sélectionné, choisissez **Options** > **Modifier**.

Pour importer un fichier .opml enregistré sur votre appareil, sélectionnez **Options** > **Importer fichier OPML**. Sélectionnez l'emplacement du fichier et importez-le.

Pour envoyer un dossier sous forme de message multimédia ou par le biais d'une connexion Bluetooth, sélectionnez-le dans Options > Envoyer.

Lorsque vous recevez un message accompagné d'un fichier .opml envoyé par Bluetooth, ouvrez le fichier pour l'enregistrer dans le dossier Reçu des Annuaires. Ouvrez Reçu pour vous abonner à des liens à ajouter à votre Podcasts.

#### Télécharger du contenu

Après vous êtes abonné à un podcast, depuis la fonction Annuaires, Rechercher ou en saisissant une adresse URL, vous pouvez gérer, télécharger et visualiser des épisodes dans l'application Podcasts.

Pour visualiser les podcasts auxquels vous êtes abonné, sélectionnez Podcasting > Podcasts. Pour visualiser des titres d'épisodes (un épisode correspond à un fichier multimédia), sélectionnez le titre du podcast voulu.

Pour lancer un téléchargement, sélectionnez le titre de l'épisode voulu. Pour télécharger ou continuer le téléchargement d'épisodes sélectionnés ou marqués, choisissez Options > Télécharger ou Continuer télécharg. Vous pouvez télécharger plusieurs épisodes à la fois.

Pour visualiser une partie d'un podcast durant le téléchargement ou ultérieurement, sélectionnez Podcasts > Options > Lire l'aperçu.

Des podcasts intégralement téléchargés sont disponibles dans le lecteur audio sous Genres ; toutefois, pour que ceux-ci apparaissent dans la liste Ts morceaux, vous devez réactualiser la bibliothèque musicale.

Les options disponibles peuvent varier.

#### Visualiser et gérer les podcasts

Pour afficher les épisodes disponibles du podcast sélectionné, choisissez **Options** > **Ouvrir**. Sous chaque épisode, les informations suivantes sont affichées : la taille et le format du fichier, et l'heure de téléchargement.

Pour visualiser un épisode complet lorsque le téléchargement du podcast est terminé, sélectionnez **Podcasts > Options > Lire** ou appuyez sur  $\{c_{j}^{o} et sélectionnez Music > Lecteur audio.$ 

Pour mettre à jour et récupérer un nouvel épisode d'un podcast sélectionné ou pour des podcasts marqués, choisissez **Options > Mettre à jour**.

Pour interrompre la mise à jour du podcast sélectionné ou des podcasts marqués, choisissez Options > Arrêter la mise à jour

Pour supprimer le podcast sélectionné et l'insérer dans les annuaires sous forme d'annuaire web, sélectionnez Options > Déplacer vers annuaire.

Pour ajouter un podcast en entrant son URL, sélectionnez Options > Nouveau podcast.

Si aucun point d'accès n'est défini ou si vous êtes invité, durant une connexion de données par paquets, à saisir un nom d'utilisateur et un mot de passe, contactez votre prestataire de services. Pour modifier l'URL du podcast sélectionné, choisissez Options > Modifier.

Pour supprimer de votre appareil un podcast sélectionné ou des podcasts marqués, choisissez Options > Supprimer

Pour envoyer le podcast sélectionné ou les podcasts marqués vers un autre appareil compatible sous forme de fichiers .opml (Outline Processor Markup Language) par message multimédia ou via la connectivité Bluetooth, sélectionnez **Options** > **Envoyer**.

Pour mettre à jour, supprimer et envoyer immédiatement un groupe de podcasts sélectionnés, choisissez **Options** > **Marquer/Enlever** marquez les podcasts voulus, puis sélectionnez **Options** pour choisir l'action voulue.

Pour accéder au site Web du podcast (requiert une connexion réseau), sélectionnez Options > Ouvrir la page Web.

Pour vous connecter à Internet et interagir avec les auteurs du podcast en votant et en ajoutant des commentaires, sélectionnez Options > Afficher commentaires

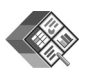

### Quickoffice

Pour utiliser l'application Quickoffice, appuyez sur  ${\circlinesistent of the selection of the selection of$ 

Pour ouvrir un fichier dans l'application correspondante, appuyez sur le joystick. Pour trier les fichiers, sélectionnez Options > Trier par.

Pour ouvrir Quickword, Quicksheet ou Quickpoint, faites défiler vers la droite pour accéder à l'écran désiré.

#### Quickword

Grâce à Quickword, vous pouvez afficher des documents Microsoft Word sur l'écran de votre appareil. Quickword prend en charge les couleurs, la mise en gras, en italique et le soulignement.

Quickword prend en charge l'affichage des documents enregistrés au format .doc dans Microsoft Word 97, 2000 et XP et dans Palm eBooks au format .doc. Les variantes ou caractéristiques des formats de fichier mentionnés ne sont pas toutes prises en charge.

#### Afficher des documents Word

Pour vous déplacer dans le document, utilisez le joystick.

Pour rechercher un texte dans un document, sélectionnez Options > Search.

Vous pouvez aussi sélectionner Options puis :

Aller à – Pour aller au début, à la position sélectionnée dans le document ou à la fin du document.

Zoom - Pour faire un zoom avant ou un zoom arrière.

Start Autoscroll – Pour lancer le défilement automatique du document. Pour arrêter le défilement, appuyez sur le joystick.

#### Quicksheet

Grâce à Quicksheet, vous pouvez lire des documents Microsoft Excel sur l'écran de votre appareil.

**Quicksheet** prend en charge l'affichage des fichiers tableurs au format .xls dans Microsoft Excel 97, 2000, 2003 et XP. Les variantes ou caractéristiques des formats de fichier mentionnés ne sont pas toutes prises en charge.

Voir aussi 'Plus d'infos', p. 11.

#### Afficher des feuilles de calcul

Pour vous déplacer dans la feuille de calcul, utilisez le joystick.

Pour basculer entre plusieurs feuilles de calcul, sélectionnez Options > Panoramique.

Pour parcourir une feuille de calcul et y rechercher un texte dans une valeur ou une formule, sélectionnez **Options** > **Chercher**.

Pour changer la façon d'afficher la feuille de calcul, sélectionnez **Options**, puis :

Zoom - Pour faire un zoom avant ou un zoom arrière.

**Figer les volets** – Pour garder la ligne, la colonne sélectionnée (ou les deux) visible tout en vous déplaçant dans la feuille de calcul.

Redimensionner- Pour ajuster la taille des colonnes et des lignes

#### Quickpoint

Grâce à Quickpoint, vous pouvez visualiser des présentations Microsoft PowerPoint sur l'écran de votre appareil.

**Quickpoint** prend en charge l'affichage des présentations créées au format .ppt dans Microsoft PowerPoint 97, 2000 et XP. Les variantes ou caractéristiques des formats de fichier mentionnés ne sont pas toutes prises en charge.

#### Afficher des présentations

Pour vous déplacer entre les diapositives, le plan et les notes, faites défiler vers la gauche ou vers la droite.

Pour passer à la diapositive suivante ou précédente dans la présentation, faites défiler vers le haut ou vers le bas.

Pour afficher la présentation en mode plein écran. sélectionnez Options > Plein écran.

Pour agrandir ou réduire l'affichage des éléments dans le plan de la présentation en mode plan, sélectionnez **Options** > **Plan** > **Développer**.

#### Plus d'infos

Si vous rencontrez des problèmes avec Quickword. Quicksheet ou Quickpoint, visitez le site www.guickoffice.com pour plus d'informations. Vous pouvez également bénéficier du support technique en envoyant un e-mail à l'adresse supportS60@quickoffice.com.

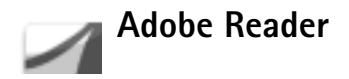

Grâce à cette application, vous pouvez lire des documents PDF sur l'écran de votre appareil.

- **Remarque :** Cette application a été optimisée pour l'affichage du contenu des documents PDF sur l'écran de téléphones et autres appareils mobiles et n'offre qu'un nombre limité de fonctionnalités par rapport aux versions PC.

**Remargue**: Cette application n'est disponible que dans un nombre de langues limité.

Accédez aux et ouvrez les documents comme suit :

- Appuyez sur **\$**?, puis sélectionnez **Office** > **Adobe** PDF. Utilisez Options > Chercher fichier pour parcourir et ouvrir les documents enregistrés dans la mémoire du téléphone et sur la carte mémoire.
- Ouvrez une pièce jointe à un e-mail à partir des messages e-mail reçus (service réseau).
- Envoyez un document à l'aide de la connectivité Bluetooth vers votre dossier Msgs recus dans Messagerie.
- Utilisez le Gest. fich. pour parcourir et ouvrir des documents stockés dans la mémoire du téléphone ou sur la carte mémoire.
- Parcourez des pages Web. Veillez à ce que votre appareil soit doté d'un point d'accès Internet avant de commencer à naviquer.

Pour parcourir et gérer des fichiers PDF, appuyez sur *§* et sélectionnez Office > Adobe PDF. Vos fichiers récents sont repris sous forme de liste dans l'affichage des fichiers. Pour ouvrir un document, sélectionnez-le, puis appuyez sur le joystick.

Vous pouvez aussi sélectionner Options puis :

Chercher fichier - Pour parcourir des fichiers PDF dans la mémoire de l'appareil ou sur une carte mémoire.

Paramètres – Pour modifier le niveau de zoom par défaut et le mode d'affichage des documents PDF.

#### Affichage de fichiers PDF

Lorsqu'un fichier PDF est ouvert, sélectionnez **Options** puis :

Zoom – Pour faire un zoom avant, arrière ou choisir un pourcentage de zoom. Vous pouvez aussi redimensionner le document à la largeur de l'écran, ou afficher toute la page PDF de façon à ce qu'elle remplisse l'écran.

Chercher - Pour rechercher un texte dans le document.

Afficher – Pour afficher le document en mode plein écran. Vous pouvez aussi faire pivoter le document PDF de 90 degrés dans un sens ou dans l'autre. Aller à – Pour atteindre une page sélectionnée, la page suivante, la page précédente, la première page ou la dernière page.

Enregistrer – Pour enregistrer le fichier dans la mémoire de l'appareil ou sur la carte mémoire.

Paramètres – Pour modifier le niveau de zoom par défaut et le mode d'affichage.

Détails - Pour afficher les propriétés du document PDF.

#### Plus d'infos

Pour plus d'informations, visitez le site <u>www.adobe.com</u>.

Pour émettre des questions, des suggestions et demander des informations concernant l'application, visitez le site d'Adobe Reader consacré au forum utilisateur de Symbian OS à l'adresse http://adobe.com/support/forums/main.html.

# Pour votre PC

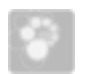

#### Nokia PC Suite

Nokia PC Suite est un ensemble d'applications PC conçues spécifiquement pour votre Nokia N91.

Pour installer et utiliser Nokia PC Suite, il vous faut un PC sous Microsoft Windows 2000 ou XP compatible avec le câble de données USB fourni ou avec la connectivité Bluetooth. Avant d'utiliser Nokia PC Suite, vous devez l'installer sur votre compatible PC. Pour plus d'informations, consultez le CD-ROM fourni dans le coffret de votre appareil.

Un manuel d'utilisation complet de Nokia PC Suite est disponible au format électronique sur le CD-ROM. Pour plus d'informations et pour télécharger la version la plus récente de Nokia PC Suite, visitez le site www.nokia.com/pcsuite.

Certaines applications utiles de Nokia PC Suite sont :

Se connecter pour connecter pour la première fois votre appareil à un PC compatible

Nokia PC Sync pour synchroniser des contacts, l'agenda, des tâches à faire et des éléments de notes entre votre appareil et un Gestionnaire d'informations personnelles sur PC (tel que Microsoft Outlook ou Lotus Notes) et des signets Web entre votre appareil et des navigateurs compatibles

**Content Copier** pour faire des copies de sauvegarde de données à partir de votre appareil ou restaurer les données sauvegardées du PC compatible sur l'appareil.

Nokia Phone Browser pour gérer le contenu des dossiers de votre appareil via Windows Explorer.

One Touch Access pour établir une connexion réseau en utilisant votre appareil comme modem

#### Plus d'infos

Pour plus d'informations et pour télécharger la version la plus récente de Nokia PC Suite, visitez le site www.nokia.com/pcsuite.